## Mobile APP မိုဘိုင်းအက်ပ်တွင် ဖောင်ဖြည့်နည်း

- ParentSquare အက်ပ်သို့ ဝင်ရောက်ပါ။ ပုံစံဖြင့် ပို့စ်ကို နှိပ်ပါ။
  Forms ကို နှိပ်ပါ ။
  မင်းမြင်ရင် ဒီပုံစံက ဘယ်သူ့အတွက်လဲ။ သင့်ကလေး၏အမည်ကို ထည့်ပါ။

| / 110ma                    | C                                                                       |       |
|----------------------------|-------------------------------------------------------------------------|-------|
| ×                          | Form                                                                    |       |
| Student                    | Grade Level                                                             |       |
| 2nd Gra                    | de                                                                      |       |
| Do you g<br>child atte     | ive your permission to let your<br>end summer school? *                 |       |
| Yes                        | >                                                                       | ><br> |
| Parent/Gu                  | ardian Name                                                             |       |
| Christope                  | r Schinner                                                              |       |
| Parent/Gu                  | ardian Email                                                            |       |
| christope                  | r.94604.schinner@mailinator.com                                         |       |
| Parent/Gu                  | ardian Phone Number                                                     |       |
| 5965552                    | 463                                                                     |       |
| Information<br>post admins | entered on this form will be visible to the<br>and ParentSquare admins. |       |
|                            | Review & Sign                                                           |       |
| You will be p              | prompted to sign the form and either                                    |       |

approve or decline to approve the terms.

4.ဖောင်ဖြည့်ပါ။.

5. သင့်ဖောင်တွင် လက်မှတ်တစ်ခုမလိုအပ်ပါက **Save ကို** နှိပ်ပါ ။

6. သင့်ဖောင်တွင် လက်မှတ်တစ်ခု လိုအပ်ပါက၊ **ပြန်လည်သုံးသပ်ပြီး လက်မှတ်ထိုးမည်ကို** နှိပ်ပါ ။ \* ဖောင်အားလုံးတွင် ဤအရာ မရှိပါ။\*

7. ခွင့်ပြုချက်ဖောင်ကို ဖွင့်ပါမည်။ ပြန်လည်သုံးသပ်ပြီး **စာရွက်စာတမ်း လက်မှတ်ထိုးပါ** ကိုနှိပ်ပါ ။

8. Electronic Signature အောက်တွင် သင့်အမည်အပြည့်အစုံကို ရိုက်ထည့်ပါ ။ ParentSquare တွင် ပြထားသည့်အတိုင်း သင့်အမည်ကို အတိအကျရှိက်ရပါမည်။ l Approve ကို နှိပ်ပါ ။

| / Llama                                                                                                    |  |  |
|----------------------------------------------------------------------------------------------------|--|--|
| × Electronic Signature Consent                                                                                                    |  |  |
|                                                                                                    |  |  |
| Electronic Signature Consent                                                                                                    |  |  |
| By tapping the 'I Approve' button below, I<br>give my permission for my child to<br>participate in the above mentioned activity.     |  |  |
| By tapping the 'I Do Not Approve' button<br>below, I deny permission for my child to<br>participate in the above mentioned activity. |  |  |
| Electronic Signature                                                                                                    |  |  |
| Please type your full name                                                                                                    |  |  |
| Full name must match exactly as provided to<br>ParentSquare.                                                                         |  |  |
| l Approve                                                                                                    |  |  |

I Do Not Approve

9. အခြားကလေးအတွက် အခြားပုံစံ/ခွင့်ပြုချက်စလစ်ကို ဖြည့်စွက်ရန် လိုအပ်ပါက၊ **အခြားပုံစံကို ဖြည့်ပါ ကိုနှိပ်ပါ။** 

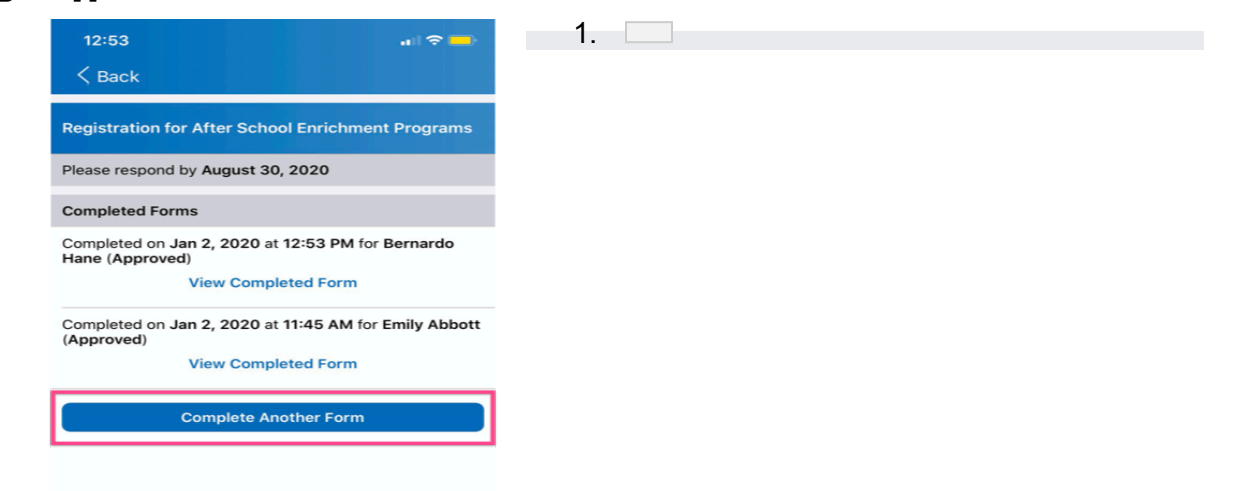